# TD-4000

数据采集模块

用户手册

(2020年10月修订版)

# 目录

| 第一章 引言4             |
|---------------------|
| 1.1 概述              |
| 第二章 通信连接6           |
| 2.1 单模块连接6          |
| 2.2 多模块连接6          |
| 第三章 配置软件安装和使用7      |
| 3.1 安装              |
| 3.2 卸载              |
| 3.3 使用              |
| 第四章 MODBUS-RTU 协议11 |
| 4.1 功能码 0x0111      |
| 4.2 功能码 0x03,0x0412 |
| 4.3 功能码 0x05,0x0f14 |
| 4.4 功能码 0x06,0x1015 |
| 4.5 搜索指令16          |
| 4.6 本章总结17          |
| 第五章 通用点表18          |
| 第六章 TD-401519       |
| 6.1 通信点表19          |
| 6.2 软件操作21          |
| 第七章 TD-4017+23      |
| 7.1 通信点表            |
| 7.2 软件操作            |
| 第八章 TD-4018+        |
| 8.1 通信点表            |
| 8.2 软件操作            |

| 第九章 TD-4024  | 30 |
|--------------|----|
| 9.1 通信点表     | 30 |
| 9.2 软件操作     | 31 |
| 第十章 TD-4027  | 32 |
| 10.1 通信点表    | 32 |
| 10.2 软件操作    | 34 |
| 第十一章 TD-4055 | 35 |
| 11.1 通信点表    | 35 |
| 11.2 软件操作    | 37 |
| 第十二章 TD-4075 | 38 |
| 12.1 通信点表    | 38 |
| 12.2 软件操作    | 41 |

# 第一章 引言

#### 1.1 概述

TD-4000系列产品是一套涵盖模拟量测量、热电阻测量、热电偶测量、模 拟量输出和开关量输入、开关量输出的工业级产品。产品支持基于 RS-485 的 MODBUS-RTU 协议,方便与上位机通讯,可实现快速组网,构建监测系统, 适用于多种工业场合及自动化系统,在您使用产品之前,请仔细阅读配套的产品 说明书和本手册,这会帮助您更快的熟悉产品、应用产品。

### 功能简介:

| 产品型号     | 产品功能               | 备注              |
|----------|--------------------|-----------------|
| TD-4015  | 6 通道热电阻采集模块        | 2线、3线、4线均可使用    |
| TD-4017+ | 8 通道模拟量采集模块        | 差分输入            |
| TD-4018+ | 8 通道热电偶采集模块        | 差分输入            |
| TD-4027  | 8 通道模拟量采集模块        | 单端输入            |
| TD-4055  | 16 通道开关量输入输出模块     | 干湿接点输入,集电极开路输出  |
| TD-4075  | 4 通道模拟量输入, 4 通道开关量 | 模拟量单端输入,干湿接点输入, |
|          | 输入,4通道开关量输出模块      | 集电极开路输出         |

### 软件配置:

只需主机发送命令或使用配套的配置软件即可方便的改变产品的各种参数, (如: 输入量程、输出量程、通信地址等参数)以适应多种应用场景。

### 看门狗:

所有产品均配备了双路看门狗,防止模块在恶劣的工作环境下死机。

电源:

所有产品均支持 9~30V DC 的供电范围。

#### RS-485 接口:

利用 RS-485 接口您可以将模块安装在里信号源较近的地方, 然后通过 RS-485 接口将数据远距离的传输到注意,这样可以降低干扰信号对采集值的影 响,如果您的设备不支持 RS-485 接口,可以使用我公司的 TD-4520(RS-232 转 RS-485/ RS-422 模块)或 TD-4561(USB 转 RS-485/RS-422/RS-232 模块) 对您的设备接口进行转换,当传输距离较远或者遇到星型连接的情况,可使用我, 公司的 TD-751X(RS-485 中继器/分路器)系列产品以延长通信距离或避免星型 连接对通信的影响。

#### 通信协议:

所有产品均支持基于 RS-485 接口的 MODBUS-RTU 协议, MODBUS-RTU 协议是一种国际通用的协议,您可以很方便的获取到协议的相关资料,关于 MODBUS-RTU 协议的更多内容将在后面的章节详细介绍。

### 安装:

- 1、可安装在35mmDIN导轨或面板上;
- 2、还可以将它们叠加在一起安装;

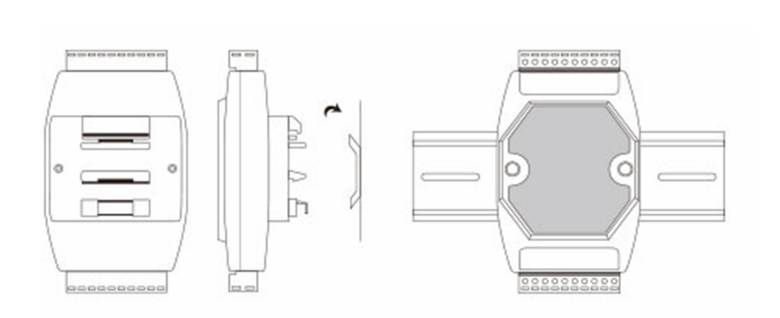

导轨安装

叠加安装

- 1.2 应用
  - 远程数据采集
     安全系统
  - 过程监控
  - 工业过程控制
  - 能源管理
  - 监督控制
- 实验室自动化
- 楼宇自动化
  - 产品测试
- 直接数字控制

# 第二章 通信连接

TD-4000系列产品采用 RS-485 接口进行通信,根据现场情况可能需要在主机的通信 接口和末端模块的通信接口并联 120Ω的终端电阻,如果通信距离过长时可能需要外接 RS-485 中继器(可使用我公司的 TD-751X),支持单个模块、多个模块以及多种模块连接 在同一根通信线上,当同一根通信线连接多个模块时,需要将模块的通信波特率、校验方式 设置为一致,设备地址设置为不同,为保证通信质量,建议采用屏蔽双绞线作为通信线。

#### 2.1 单模块连接

当只接入单个模块时,只需将主机的通信接口与模块的通信接口对应连接即可,终端电阻 (Rt) 如有需要,请按图中所示位置安装,

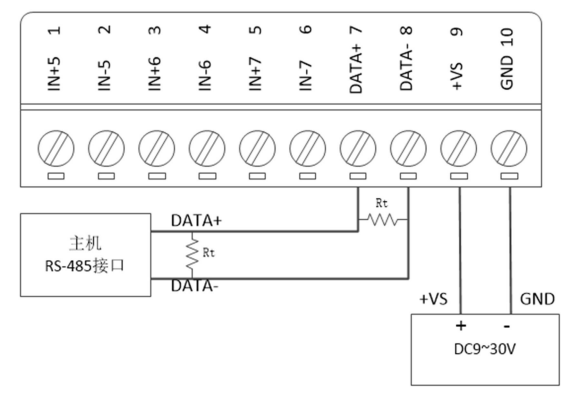

#### 单模块连接示意图

### 2.2 多模块连接

当接入多个模块时,模块需要采用总线的方式依次连接,不能采用星型连接,如需星型 连接方式,则需要采用 RS-485 分路器 (可使用我公司的 TD-751X),其中模块的供电可采 用统一供电,或局部就近供电,终端电阻 (Rt)如有需要,请按图中所示位置安装,

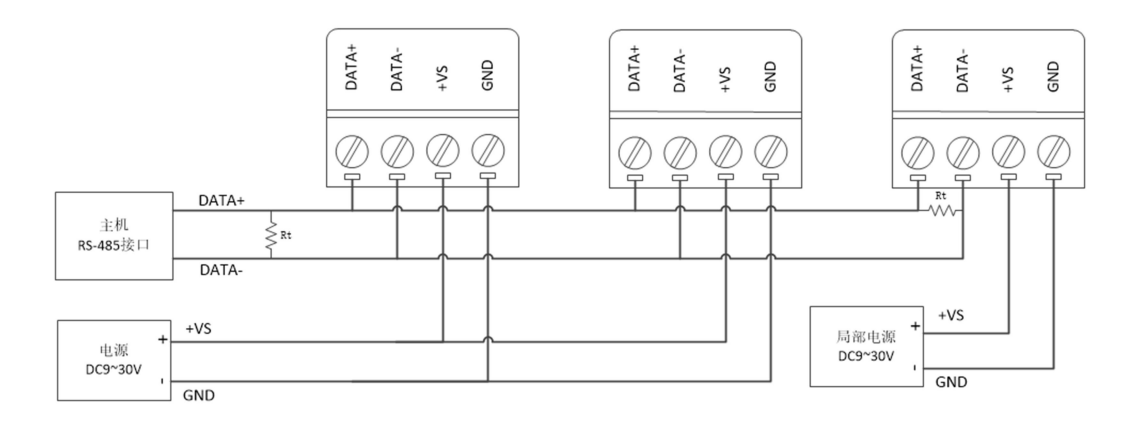

总线方式连接示意图

# 第三章 配置软件安装和使用

TD-4000配置软件是专门用于TD-4000系列产品的简单测试和参数配置的一款软件,本章将详细介绍软件的安装与使用方法。

# 3.1 安装

TD-4000 配置软件只能安装在 Windows 操作系统中,

1、在 TD-4000 配置软件的安装包中有以下几个文件,双击 setup.exe 文件开始安装;

| Dot                                              | NetFX40                                                             |  |  |  |  |  |  |  |
|--------------------------------------------------|---------------------------------------------------------------------|--|--|--|--|--|--|--|
| WindowsInstaller3 1                              |                                                                     |  |  |  |  |  |  |  |
| a setup.exe                                      |                                                                     |  |  |  |  |  |  |  |
| ill Cott                                         |                                                                     |  |  |  |  |  |  |  |
| Je sett                                          | pansi                                                               |  |  |  |  |  |  |  |
|                                                  |                                                                     |  |  |  |  |  |  |  |
| 2、在弹出的对话框中直接选择下                                  | 一步,选择要安装的文件夹后点击下一步;                                                 |  |  |  |  |  |  |  |
| 唱 Setun — □ X                                    | iff Setup - □ ×                                                     |  |  |  |  |  |  |  |
|                                                  | 洗择安装文件夹                                                             |  |  |  |  |  |  |  |
| 从避使用 Setup 安装问寻                                  |                                                                     |  |  |  |  |  |  |  |
|                                                  |                                                                     |  |  |  |  |  |  |  |
| 安装程序将引导您完成在您的计算机上安装 Setup 所需的步骤。                 | 安装程序将把 Setup 安装到卜面的又件夹中。<br>要在该文件实由进行安装,请单击"下一步"。要安装到其他文件实,请在下面给入另一 |  |  |  |  |  |  |  |
|                                                  | 不受件实就单击"消费"。                                                        |  |  |  |  |  |  |  |
|                                                  |                                                                     |  |  |  |  |  |  |  |
|                                                  | C. (frogram files (XOO) ( )別代(R)                                    |  |  |  |  |  |  |  |
|                                                  | 磁盘开销(D)                                                             |  |  |  |  |  |  |  |
| 警告,本计算机程序受着作权法和国际条约保护。如未经授权而擅自复制或传播本程序(          | 为自己还是为所有使用该计算机的人安装 Setup:                                           |  |  |  |  |  |  |  |
| 现代于注闭部方7,将交到产历时代争次刑争刺救,并将任法律计可的包围内交到取入任<br>度的起诉。 | ○任何人(ℤ)                                                             |  |  |  |  |  |  |  |
|                                                  | ⑥只有我(M)                                                             |  |  |  |  |  |  |  |
|                                                  | 取消 < 上一步(B) 下一步(M) >                                                |  |  |  |  |  |  |  |
|                                                  |                                                                     |  |  |  |  |  |  |  |
| 3、仕理出的对话框中直接选择                                   | >一步,安装完成后点击天闭即可;                                                    |  |  |  |  |  |  |  |
| ₿ Setup – 🗆 🗙                                    | B Setup −                                                           |  |  |  |  |  |  |  |
| 确认安装 5.500000000000000000000000000000000000      | 安装完成                                                                |  |  |  |  |  |  |  |
| 安装程序已准备在您的计算机上安装 Setup。                          | 已成功安装 Setup。                                                        |  |  |  |  |  |  |  |
| 单击"下一步"开始安装。                                     | 单击"关闭"退出。                                                           |  |  |  |  |  |  |  |
|                                                  |                                                                     |  |  |  |  |  |  |  |
|                                                  |                                                                     |  |  |  |  |  |  |  |
|                                                  |                                                                     |  |  |  |  |  |  |  |
|                                                  |                                                                     |  |  |  |  |  |  |  |
|                                                  |                                                                     |  |  |  |  |  |  |  |
|                                                  | 间度时 minuows Update 位直定台有量安白y .nzi framework 更新。                     |  |  |  |  |  |  |  |
| 野道 〈 ├―歩(8) 下―歩(8) 〉                             | 取消 〈上一步(B) <b>关闭(C)</b>                                             |  |  |  |  |  |  |  |
|                                                  |                                                                     |  |  |  |  |  |  |  |

4、软件安装完成后将在开始菜单和电脑桌面上生成快捷方式。

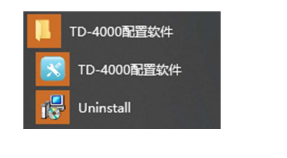

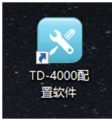

开始菜单快捷方式

桌面快捷方式

### 3.2 卸载

1、点击开始菜单中的 Uninstall, 在弹出的对话框中选择是, 等待软件卸载完成即可。

| Windows Installer | $\times$ |
|-------------------|----------|
|                   |          |
| 你确定要卸载此产品吗?       |          |
| 是(Y) 否(N)         |          |

### 3.3 使用

1、在使用 TD-4000 配置软件之前,需要将电脑与模块进行连接,如果电脑上没有 RS-485 接口可使用我公司的 TD-4520(RS-232 转 RS-485/ RS-422 模块)或 TD-4561(USB 转 RS-485/RS-422/RS-232 模块)扩展,连接方法参考第二章;

2、通过开始菜单快捷方式或桌面快捷方式打开 TD-4000 配置软件,在软件左侧的**串** 口上右击选择刷新,软件将自动搜索电脑上的串口,并将串口号显示在界面上;

| 🔀 TD4000系列采集模块配置软件V1.0 | 🔀 TD4000系列采集模块配置软件V1.0                                                 |
|------------------------|------------------------------------------------------------------------|
| ■<br>■<br>■<br>■<br>■  | COM1<br>- COM30<br>- COM31<br>- COM22<br>- COM15<br>- COM29<br>- COM14 |

3、通过鼠标左键点击与采集模块相连接的串口号,在弹出的界面中有多个功能区,如果软件弹出无法连接串口提示框,请检查串口是否正常,或是否被其 它软件占用;

| 🔀 TD4000系列采集模块配置软件V1.0                                                                                                    |    |                                |                 |        |      |
|----------------------------------------------------------------------------------------------------|----|--------------------------------|-----------------|--------|------|
|                                                                                                    | 串口 |                                |                 |        |      |
| - COMISO<br>- COMISO<br>- COMISI<br>- COMIE<br>- COMIE<br>- |    | 串口号:<br>通信配置<br>通信超时:<br>通信间隔: | COM15           | z m    | 应用   |
|                                                                                                    |    | 模块搜索                           |                 |        |      |
|                                                                                                    |    | 起始地址:                          | 1               |        | 一键搜索 |
|                                                                                                    |    | 扫描地址:                          | 1               | (十进制)  | 开始搜索 |
|                                                                                                    |    |                                | 01              | (十六进制) | 停止搜索 |
|                                                                                                    |    | 新増模块                           |                 |        |      |
|                                                                                                    |    | 模块型号:                          | TD-4017+(P) 🗸 🗸 |        |      |
|                                                                                                    |    | 地址:                            | 1# ~            |        |      |
|                                                                                                    |    | 波特率:                           | 9600 ~          |        | 新増模块 |
|                                                                                                    |    | 校验方式:                          | 无校验 ~           |        |      |

(1)、通信配置用于设置通信超时和通信间隔,通信超时是指软件发送完指 令后等待模块返回数据的最长时间,如果在这个时间内软件未能收到返回的数据 则认定本次通信失败,通信间隔是指软件完成一次指令发送后等待这个时间后再 发送下一次指令,输入要设置的数值后,点击应用即可;

(2)、**模块搜索**用于搜索的模块信息(设备型号,通信地址、波特率、校验 方式),其中**一键搜索**是软件向模块发送万能搜索指令(模块固件版本需在 B0.01及以上,并且同一串口上仅能连接一台模块),此功能可直接获取到模块 的信息,**开始搜索**是从**起始地址**开始轮询搜索模块信息(支持所有固件版本,且 同一串口上可连接多台通信地址不同的模块),直至搜索到地址为255时自动停 止,**停止搜索**是在轮询搜索过程中提前停止搜索,搜索到的模块信息将显示在串 口号下方,如上图所示,信息内容分别是:设备型号,通信地址、波特率、校验 方式;

(3)、新增模块用于手动添加模块信息,如果提前已经获知模块的信息,在 模块型号中选择已知模块型号,在地址中选择已知模块地址,在波特率中选择已 知模块波特率,在校验方式中选择已知模块校验方式,点击新增模块,新增的模 块信息便显示在串口号下方;

9

4、软件获取到模块信息后,直接鼠标左键点击模块信息软件将自动连接模块,并展现出通信参数页和模块功能页;

(1)、**通信参数页**用于查看模块的当前的地址,波特率,校验方式和固件版本,同时还可以设置模块的地址,波特率和校验方式,在通信参数设置区选择所 要修改的地址,波特率和校验方式后点击设定按钮,如果设置成功软件将弹出提 示框,此时需要重新搜索模块,如果弹出修改失败提示框则需检查是否存在故障。

|                                     | 通信参数 TD-4017P                                                                      |
|-------------------------------------|------------------------------------------------------------------------------------|
| CUM1<br>COM30<br>COM31<br>COM15<br> | TD-4017P<br>当前参数<br>地址: 1 (十进制) 01 (十六进制)<br>波特率: 9600<br>校验方式: 无校验<br>固件版本: B0.01 |
|                                     | 通讯参数设置         地址:       1# ~         波特率:       9600 ~         校验方式:       无校验 ~  |

(2)、**模块功能页**用于查看、设置模块的各种参数和数据,具体功能将在各型号模块的章节详细介绍。

10

# 第四章 MODBUS-RTU 协议

MODBUS-RTU 协议是一款国际通用的协议,自诞生以来使成千上万的自动化设备能够通信,大部分的 PLC、组态软件、触摸屏等产品都已经支持 MODBUS-RTU 协议,不支持的产品也可通过编程的方式较方便的支持此协议,配套的资料中罗列了部分产品与TD-4000 系列产品的通信教程,如有需要请仔细阅读。

MODBUS-RTU 协议规定了多种功能码以实现不同的功能, TD-4000 系列产品仅对其 中部分功能码进行支持, 本手册仅对用到的功能码进行讲解, TD-4000 系列产品支持的功 能码有: 0x01, 0x03, 0x04, 0x06, 0x05, 0x0f, 0x10,

#### 4.1 功能码 0x01

功能码 0x01 用于读取模块的线圈(单 Bit 数据)状态,对应的点表地址是 0xxxx,如 TD-4055 中开关量输入通道 0 的点表地址为 00001;

1、主机发送的请求报文结构,其中起始地址和线圈数量以大端方式表示,起始地址需将 点表地址减一,如 00008 的地址为 0x0007,

| 说明                   | 字节数       | 取值范围          |  |
|----------------------|-----------|---------------|--|
| 设备地址                 | 1 个字节     | 1~255         |  |
| 功能码                  | 1 个字节     | 0x01          |  |
| 起始地址 2个字节            |           | 0x0000~0xffff |  |
| 线圈数量                 | 北國教量 2个字节 |               |  |
| CRC 校验               | 1 个字节     | 0x00~0xff     |  |
| CRC 校验         1 个字节 |           | 0x00~0xff     |  |

2、从机返回报文结构,线圈状态的数据每个比特代表一个线圈状态1= ON 和0= OFF, 第一个数据字节的 LSB (最低有效位)代表起始地址的线圈状态。其它线圈依次类推,一直 到这个字节的最高位为止,并在后续字节中按照低位到高位的顺序。

| 说明      | 字节数   | 取值范围      |
|---------|-------|-----------|
| 设备地址    | 1 个字节 | 模块的地址     |
| 功能码     | 1 个字节 | 0x01      |
| 线圈状态字节数 | 1 个字节 | N(备注)     |
| 线圈状态    | N 个字节 |           |
| CRC 校验  | 1 个字节 | 0x00~0xff |
| CRC 校验  | 1 个字节 | 0x00~0xff |

备注: N=线圈数量/8, 如果余数不等于0, 那么N=线圈数量/8+1

3、举例,读取地址为1的模块的00001~00024的24个线圈状态,

主机发送报文:

| 0x01 | 0x01 | 0x00 | 0x00 | 0x00 | 0x17 | 0x3c   | 0x00   |
|------|------|------|------|------|------|--------|--------|
| 模块地址 | 功能码  | 起始地址 | 起始地址 | 线圈数量 | 线圈数量 | CRC 校验 | CRC 校验 |
|      |      | 高字节  | 低字节  | 高字节  | 低字节  |        |        |

从机返回报文:

| 0x01 | 0x01 | 0x03 | 0x01 | 0x03 | 0x07 | 0x2c   | 0xbc   |
|------|------|------|------|------|------|--------|--------|
| 模块地址 | 功能码  | 线圈状态 | 线圈状态 | 线圈状态 | 线圈状态 | CRC 校验 | CRC 校验 |
|      |      | 字节数  | 字节0  | 字节1  | 字节 2 |        |        |

从机返回的报文中共3个字节的线圈状态字节:

#### 4.2 功能码 0x03,0x04

功能码0x03,0x04在TD-4000系列产品中均作为读寄存器功能码,所以本手册对0x04 功能码不做介绍,全部使用功能码0x03代替,功能码0x03对应的点表地址是4xxxx,如 TD-4017+中模拟量输入通道0的点表地址为40001;

1、主机发送的请求报文结构,其中起始地址和寄存器数量以大端方式表示,起始地址需 将点表地址开头的4去除后再减一,如40008的地址为0x0007,

| 说明     | 字节数   | 取值范围          |
|--------|-------|---------------|
| 设备地址   | 1 个字节 | 1~255         |
| 功能码    | 1 个字节 | 0x01          |
| 起始地址   | 2 个字节 | 0x0000~0xffff |
| 寄存器数量  | 2 个字节 | 1~80          |
| CRC 校验 | 1 个字节 | 0x00~0xff     |
| CRC 校验 | 1个字节  | 0x00~0xff     |

2、从机返回报文结构,每个寄存器占用2个字节,对于每个寄存器,第一个字节为寄

存器高字节, 第二个字节为寄存器低字节 (即大端方式);

| 说明      | 字节数     | 取值范围      |
|---------|---------|-----------|
| 设备地址    | 1 个字节   | 模块的地址     |
| 功能码     | 1 个字节   | 0x01      |
| 寄存器值字节数 | 1 个字节   | 2*N(备注)   |
| 寄存器值    | 2*N 个字节 |           |
| CRC 校验  | 1 个字节   | 0x00~0xff |
| CRC 校验  | 1个字节    | 0x00~0xff |

备注: N=寄存器数量

3、举例,读取地址为1的模块的40009~40010的2个寄存器的值,

主机发送报文:

| 0x01 | 0x03 | 0x00 | 0x08 | 0x00 | 0x02 | 0x45   | 0xc9   |
|------|------|------|------|------|------|--------|--------|
| 模块地址 | 功能码  | 起始地址 | 起始地址 | 寄存器数 | 寄存器数 | CRC 校验 | CRC 校验 |
|      |      | 高字节  | 低字节  | 量高字节 | 量低字节 |        |        |

从机返回报文:

| 0x01 | 0x03 | 0x04 | 0xf1 | 0x03 | 0xf7 | 0xff | 0x3e   | 0xbf   |
|------|------|------|------|------|------|------|--------|--------|
| 模块地址 | 功能码  | 寄存器值 | 寄存器  | 寄存器  | 寄存器  | 寄存器  | CRC 校验 | CRC 校验 |
|      |      | 字节数  | 字节0  | 字节1  | 字节 2 | 字节 3 |        |        |

从机返回的报文中共4个字节的寄存器值:

**字节 0 和字节 1** 为寄存器 40009 的值, 16 进制表示为 0xf103,转换成 16 位无符号数 是 61699,转换成 16 位有符号数是-3837, **字节 2 和字节 3** 为寄存器 40010 的值, 16 进制表示为 0xf7ff,转换成 16 位无符号数是 63487,转换成 16 位有符号数是-2049,

13

### 4.3 功能码 0x05,0x0f

功能码 0x05 为写单个线圈,功能码 0x0f 为写多个线圈,因功能码 0x05 的功能可用 功能码 0x0f 代替,所以本手册对 0x05 功能码不做介绍,全部使用功能码 0x0f 代替,功能 码 0x0f 对应的点表地址是 0xxxx,如 TD-4055 中开关量输出通道 0 的点表地址为 00017;

1、主机发送的请求报文结构,其中起始地址和寄存器数量以大端方式表示,起始地址需 将点表地址减一,如 00008 的地址为 0x0007,线圈状态的数据每个比特代表一个线圈状态 1= ON 和 0= OFF,第一个数据字节的 LSB(最低有效位)代表起始地址的线圈状态。其 它线圈依次类推,一直到这个字节的最高位为止,并在后续字节中按照低位到高位的顺序。

| 说明      | 字节数   | 取值范围          |
|---------|-------|---------------|
| 设备地址    | 1 个字节 | 1~255         |
| 功能码     | 1 个字节 | 0x0f          |
| 起始地址    | 2个字节  | 0x0000~0xffff |
| 线圈数量    | 2 个字节 | 1~80          |
| 线圈状态字节数 | 1 个字节 | N (备注)        |
| 线圈状态    | N 个字节 |               |
| CRC 校验  | 1 个字节 | 0x00~0xff     |
| CRC 校验  | 1 个字节 | 0x00~0xff     |

备注: N=线圈数量/8, 如果余数不等于0, 那么N=线圈数量/8+1

2、从机返回报文结构,其结构就相当于主机报文的前6个字节再加2字节的CRC校验;

| 说明     | 字节数   | 取值范围          |
|--------|-------|---------------|
| 设备地址   | 1 个字节 | 模块的地址         |
| 功能码    | 1 个字节 | 0x0f          |
| 起始地址   | 2个字节  | 0x0000~0xffff |
| 线圈数量   | 2个字节  |               |
| CRC 校验 | 1 个字节 | 0x00~0xff     |
| CRC 校验 | 1 个字节 | 0x00~0xff     |

3、举例,将地址为1的模块00017~00024,8个线圈的状态设置为:ON,OFF,ON,

OFF, OFF, OFF, OFF, OFF;

主机发送报文:

| 0x01 | 0x0f | 0x00 | 0x10 | 0x00 | 0x08 | 0x01 | 0x05 | 0xff   | 0x55   |
|------|------|------|------|------|------|------|------|--------|--------|
| 模块地址 | 功能码  | 起始地址 | 起始地址 | 线圈数量 | 线圈数量 | 线圈状态 | 线圈状态 | CRC 校验 | CRC 校验 |
|      |      | 高字节  | 低字节  | 高字节  | 低字节  | 字节数  | 字节 0 |        |        |

| 0x01 | 0x0f | 0x00 | 0x10 | 0x00 | 0x08 | 0x55   | 0xc8   |
|------|------|------|------|------|------|--------|--------|
| 模块地址 | 功能码  | 起始地址 | 起始地址 | 线圈数量 | 线圈数量 | CRC 校验 | CRC 校验 |
|      |      | 高字节  | 低字节  | 高字节  | 低字节  |        |        |

从机返回报文:

# 4.4 功能码 0x06,0x10

功能码 0x06 为写单个寄存器,功能码 0x0f 为写多个寄存器,因功能码 0x06 的功能可用功能码 0x10 代替,所以本手册对 0x06 功能码不做介绍,全部使用功能码 0x10 代替,功能码 0x10 对应的点表地址是 4xxxx,如 TD-4024 中模拟量输出通道 0 的点表地址为 40001;

1、主机发送的请求报文结构,其中起始地址和寄存器数量以大端方式表示,起始地址需 将点表地址开头的4去除后再减一,如40004的地址为0x0003,每个寄存器占用2个字节, 对于每个寄存器,第一个字节为寄存器高字节,第二个字节为寄存器低字节(即大端方式);

| 说明      | 字节数     | 取值范围          |
|---------|---------|---------------|
| 设备地址    | 1 个字节   | 1~255         |
| 功能码     | 1 个字节   | 0x10          |
| 起始地址    | 2个字节    | 0x0000~0xffff |
| 寄存器数量   | 2个字节    | 1~80          |
| 寄存器值字节数 | 1 个字节   | 2*N (备注)      |
| 寄存器值    | 2*N 个字节 |               |
| CRC 校验  | 1 个字节   | 0x00~0xff     |
| CRC 校验  | 1 个字节   | 0x00~0xff     |

备注: N=寄存器数量

2、从机返回报文结构,其结构就相当于主机报文的前6个字节再加2字节的CRC校验;

| 说明     | 字节数   | 取值范围          |
|--------|-------|---------------|
| 设备地址   | 1 个字节 | 模块的地址         |
| 功能码    | 1 个字节 | 0x0f          |
| 起始地址   | 2 个字节 | 0x0000~0xffff |
| 寄存器数量  | 2个字节  |               |
| CRC 校验 | 1 个字节 | 0x00~0xff     |
| CRC 校验 | 1个字节  | 0x00~0xff     |

3、举例,将地址为 1 的模块 40002~40003, 2 个寄存器的值设置为 0xf003(16 位无 符号:65283, 16 位有符号: -4093), 0x0007(16 位无符号: 7, 16 位有符号: 7);

#### 主机发送报文:

| 0x01 | 0x10 | 0x00 | 0x01 | 0x00 | 0x02 | 0x04 |
|------|------|------|------|------|------|------|
| 模块地址 | 功能码  | 起始地址 | 起始地址 | 寄存器数 | 寄存器数 | 寄存器值 |
|      |      | 高字节  | 低字节  | 量高字节 | 量低字节 | 字节数  |

| 0xf0 | 0x03 | 0x00 | 0x07 | 0xb0   | 0xa1   |  |
|------|------|------|------|--------|--------|--|
| 寄存器值 | 寄存器值 | 寄存器值 | 寄存器值 | CRC 校验 | CRC 校验 |  |
| 字节 0 | 字节1  | 字节 2 | 字节 3 |        |        |  |

从机返回报文:

| 0x01 | 0x10 | 0x00 | 0x01 | 0x00 | 0x08 | 0x10   | 0x08   |
|------|------|------|------|------|------|--------|--------|
| 模块地址 | 功能码  | 起始地址 | 起始地址 | 寄存器数 | 寄存器数 | CRC 校验 | CRC 校验 |
|      |      | 高字节  | 低字节  | 量高字节 | 量低字节 |        |        |

#### 4.5 搜索指令

搜索指令是 TD-4000 系列产品特有的一组指令,利用此指令可以快速获取模块的基本 信息:模块型号,地址,波特率,校验方式,方便您在遗忘模块的通信参数的情况下使用, 搜索指令共有 2 个,一个为万能搜索指令(仅在固件版本为 B0.01 的模块上有效),一个为 轮询搜索指令(所有固件版本均有效),使用搜索指令时,需要将主机 RS-485 接口固定配 置为: 波特率 9600bps, 8 位数据位,1 位停止位,无校验,使用搜索指令后,设备将自 动重启,请等待 5 秒后再继续对模块进行操作;

1、**万能搜索指令**,在使用万能搜索指令时需确保 RS-485 接口上仅有一个模块,使用 万能搜索指令时,无论待测模块的地址为多少都将返回一组报文,根据报文内容便可分析出 模块的一些基本信息;

万能搜索指令固定为:

2、**轮询搜索指令**,在使用轮询搜索指令时需确保 RS-485 接口上的模块地址均不同, 使用轮询搜索指令时,当指令中的模块地址与待测模块的地址一致时,模块将返回一组报文, 根据报文内容便可分析出模块的一些基本信息;

| 轮谄 | 迥授 | 溹 | 格 | 式为 | 1: |
|----|----|---|---|----|----|

| 1~255 | 0x03 | 0xff | 0x00 | 0x00 | 0x05 |     |     |
|-------|------|------|------|------|------|-----|-----|
| 模块地址  | 固定值  | 固定值  | 固定值  | 固定值  | 固定值  | CRC | CRC |

3、**搜索指令返回报文**,当模块接收到正确的搜索指令后,将返回一组报文,报文中包 含了模块型号,地址,波特率,校验方式;

搜索指令模块返回报文格式为:

| 1~255 | 0x03 | 0x06 | 0x00 | 1~255 | 0x00 | 0~7  | 0x00 | 0~2  |
|-------|------|------|------|-------|------|------|------|------|
| 模块地址  | 功能码  | 固定值  | 固定值  | 模块地址  | 固定值  | 波特率代 | 固定值  | 校验方式 |
|       |      |      |      |       |      | 码    |      | 代码   |

| 0x40 |      |      | 0x00 |        |        |  |  |
|------|------|------|------|--------|--------|--|--|
| 模块型号 | 模块型号 | 模块型号 | 模块型号 | CRC 校验 | CRC 校验 |  |  |
| 字节0  | 字节1  | 字节 2 | 字节 3 |        |        |  |  |

| 波特率代码 | 波特率    |     | 校验方式代码 | 校验方式 |
|-------|--------|-----|--------|------|
| 0     | 1200   | bps | 0      | 无校验  |
| 1     | 2400   | bps | 1      | 奇校验  |
| 2     | 4800   | bps | 2      | 偶校验  |
| 3     | 9600   | bps |        |      |
| 4     | 19200  | bps |        |      |
| 5     | 38400  | bps |        |      |
| 6     | 57600  | bps |        |      |
| 7     | 115200 | bps |        |      |

| 模块型号字节0 | 模块型号字节1 | 模块型号字节 2 | 模块型号字节3 | 模块型号     |
|---------|---------|----------|---------|----------|
| 0x40    | 0x15    | 0x00     | 0x00    | TD-4015  |
| 0x40    | 0x17    | 0x50     | 0x00    | TD-4017+ |
| 0x40    | 0x18    | 0x50     | 0x00    | TD-4018+ |
| 0x40    | 0x24    | 0x00     | 0x00    | TD-4024  |
| 0x40    | 0x27    | 0x00     | 0x00    | TD-4027  |
| 0x40    | 0x55    | 0x00     | 0x00    | TD-4055  |
| 0x40    | 0x75    | 0x00     | 0x00    | TD-4075  |

#### 4.6 本章总结

以上便是 TD-4000 系列产品的 MODBUS-RTU 协议的全部内容,如果还有什么疑问可 先阅读 MODBUS-RTU 协议手册,针对 PLC、触摸屏、组态软件等产品与 TD-4000 系列产 品的通信方法请阅读 TD-4000 教程,因市场上的相关产品过多,如果 TD-4000 编程手册 没能概括到的地方,请先查阅您所使用的产品的相关资料。

# 第五章 通用点表

以下寄存器针对 TD-4015、TD-4017+、TD-4018+、TD-4024、TD-4027、TD-4055、 TD-4075 均有效,其中对 40215、40216、40217 中的一个或多个寄存器进行写操 作后,等待 5 秒左右、设备将自动重启,并使用新设置的参数。

| 点表地址  | 属性            | 功能说明     | 取值范围          |              |
|-------|---------------|----------|---------------|--------------|
| 40215 | 16 位<br>读写寄存器 | 设备通信地址   | 1~255 代表设备的地址 |              |
|       |               |          |               |              |
|       |               |          | 0             | 代表 1200bps   |
|       |               |          | 1             | 代表 2400bps   |
|       |               |          | 2             | 代表 4800bps   |
| 10210 | 16 位<br>读写寄存器 | 设备通信波特率  | 3             | 代表 9600bps   |
| 40216 |               |          | 4             | 代表 19200bps  |
|       |               |          | 5             | 代表 38400bps  |
|       |               |          | 6             | 代表 57600bps  |
|       |               |          | 7             | 代表 115200bps |
|       |               |          |               |              |
|       | 16 位          |          | 0             | 代表 无校验       |
| 40217 |               | 设备通信校验方式 | 1             | 代表 奇校验       |
|       | 以一可行品         |          | 2             | 代表 偶校验       |
|       |               |          |               |              |
| 40213 | 16 位<br>只读寄存器 | 设备固件版本   | 0x0000~       | 0xffff       |

# 第六章 TD-4015

TD-4015 的技术参数,安装方式,传感器接线方法已经在其使用说明书中 详细讲解,通信连接方法和软件基本使用方法也在手册的第二章、第三章进行了 讲解,此处不再赘述,本章仅对软件 **TD-4015 页**的使用和 TD-4015 的通信点 表进行讲解。

| 点表地址  | 属性         | 功能说明       | 取值范围                      |
|-------|------------|------------|---------------------------|
| 40001 |            | 通道0测量数码值   |                           |
| 40002 |            | 通道1测量数码值   | 0~65535 对应输入量程下限和上限,      |
| 40003 | 16 位无符号    | 通道 2 测量数码值 | 如 PT100 量程:               |
| 40004 | 只读寄存器      | 通道 3 测量数码值 | 0 对应-200℃,65535 对应 850℃,呈 |
| 40005 |            | 通道 4 测量数码值 | 线性关系                      |
| 40006 |            | 通道 5 测量数码值 |                           |
|       |            |            |                           |
| 40009 |            | 通道 0 测量原始值 | -32768~32767,与测量值对应关系:    |
|       |            |            | PT100 温度值的10倍             |
| 40010 |            | 通道 1 测量原始值 | PT1000 温度值的10倍            |
|       | 16 位有符号    |            | CU50 温度值的100倍             |
| 40011 | 只读寄存器      | 通道 2 测量原始值 | CU100 温度值的100倍            |
|       |            |            | GE53 温度值的100倍             |
| 40012 | 仅固件版本:     | 通道 3 测量原始值 | BA1 温度值的10倍               |
|       | B0.01 及以上有 |            | BA2 温度值的 10 倍             |
| 40013 | 效          | 通道 4 测量原始值 | R5000 电阻值的 1 倍            |
|       |            |            | R500 电阻值的 10 倍            |
| 40014 |            | 通道 5 测量原始值 | 如: PT100 量程读到的值为-199, 则实  |
|       |            |            | 际测量的温度值为-19.9℃            |
|       |            |            |                           |
| 40017 | 16 位右竺母    | 通道0测量工程值   | -32768~32767              |
| 40018 | 口读字方架      | 通道1测量工程值   | 与工程值上下限和测量值有关             |
| 40019 | の因性版本・     | 通道 2 测量工程值 | 如:R500 量程,工程值上限为 1000,    |
| 40020 | B0 01 及以上右 | 通道 3 测量工程值 | 工程值下限为 0, 当接 50Ω的电阻时,     |
| 40021 | 动          | 通道 4 测量工程值 | 工程值为 100                  |
| 40022 | <u>^</u>   | 通道 5 测量工程值 |                           |
|       |            |            |                           |

| 40101 |             | 通道0工程值下限              |                   |
|-------|-------------|-----------------------|-------------------|
| 40102 |             | 通道0工程值上限              | -32768~32767,     |
| 40103 |             | 通道1工程值下限              | 工程值下限对应量程下限       |
| 40104 | 16 位无符号     | 通道1工程值上限              | 工程值上限对应量程上限       |
| 40105 | 读写寄存器       | 通道2工程值下限              | 如:                |
| 40106 | 掉电存储        | 通道2工程值上限              | R500量程,量程0~500Ω   |
| 40107 |             | 通道3工程值下限              | 传感器量程为0~10m,则可设   |
| 40108 | 仅固件版本:      | 通道 3 工程值上限            | 置工程值下限为0,工程值上限    |
| 40109 | B0.01 及以上有效 | 通道4工程值下限              | 为10000,当读取对应通道的工  |
| 40110 |             | 通道4工程值上限              | 程值为5999时,实际值为     |
| 40111 |             | 通道 5 工程值下限            | 5.999m            |
| 40112 |             | 通道 5 工程值上限            |                   |
|       |             |                       |                   |
| 40201 |             | 通道0输入量程               |                   |
|       |             |                       | PT100 代码为0x0050;  |
| 40202 |             | 通道1输入量程               | PT1000 代码为0x0051; |
|       |             |                       | CU50 代码为0x0052;   |
| 40203 | 16 位于25号    | 通道2输入量程               | CU100 代码为0x0053;  |
|       |             |                       | GE53 代码为0x0054;   |
| 40204 | 八庆可行品       | 通道3输入量程               | BA1 代码为0x0055;    |
|       |             |                       | BA2 代码为 0x0056;   |
| 40205 |             | 通道4输入量程               | R5000 代码为 0x0057; |
|       |             |                       | R500 代码为 0x0058;  |
| 40206 |             | 通道 5 输入量程             |                   |
|       |             |                       |                   |
| 40221 |             | 0-5 位分别代表通道 0~5 使能状态, | 0x0000~0x003f     |
|       |             | 1 是使能, 0 是禁用          |                   |
|       |             |                       |                   |
| 00201 |             | 通道0断线状态               |                   |
| 00202 |             | 通道1断线状态               |                   |
| 00203 |             | 通道 2 断线状态             |                   |
| 00204 | 平 凹 六侠线囵    | 通道 3 断线状态             |                   |
| 00205 |             | 通道 4 断线状态             |                   |
| 00206 |             | 通道 5 断线状态             |                   |

当您使用 TD-4000 配置软件成功搜索并连接模块后,软件将出现 **TD-4015 页**,选择此页便可对 TD-4015 的通道量程,使能状态,工程值上下限进行设置, 同时也可查看各个通道的数码值、原始值、工程值(原始值、工程值仅固件版本 为 B0.01 及以上有效)。

| 通信参数 TD-                                               | 4015                                                       |                                                                                                    |               |      |
|--------------------------------------------------------|------------------------------------------------------------|----------------------------------------------------------------------------------------------------|---------------|------|
| 设置<br>通道:<br>重程:<br>工程值下限:<br>工程值上限                    | 0 \$<br>\$\$5000 0~50<br>\$\$000<br>\$\$5000               | ✓ □ 统一设置<br>000 <b>Ω   √</b><br>] (-32768 <sup>~</sup> 32767)<br>] (-32768 <sup>~</sup> 32767)                                          | 设置重程<br>设置上下限 |      |
| 通道使能配置<br>通道<br>又 0<br>又 1<br>又 2<br>又 3<br>又 4<br>又 5 | 数据<br>数值<br>400.3Ω<br>Brun<br>Brun<br>Brun<br>Brun<br>Brun | 輸入里程<br>R5000 0~5000Ω<br>Pt100 -200~850℃<br>Pt100 -200~850℃<br>Pt100 -200~850℃<br>Pt100 -200~850℃<br>Pt100 -200~850℃<br>Pt100 -200~850℃ |               | 设置使能 |
|                                                        |                                                            |                                                                                                    |               | 实时曲线 |

1、**量程配置**,在通道下拉框中选择您要配置的通道,在量程下拉框中选择 您要配置的量程,然后点击设置量程即可,如果希望所有通道设置为同一量程, 可勾选**统一设置**后,点击设置量程。

2、**工程值上下限配置**,在通道下拉框中选择您要配置的通道,工程值上下限的输入框中输入要配置的工程值上下限,点击**设置上下限**即可,如果希望所有通道设置为同一工程值上下限,可勾选**统一设置**后,点击设置上下限。

3、**设置使能**,在**通道使能配置**页中的选择框选择相应通道的使能状态(勾选为使能,不勾选为禁用)后,点击**设置使能**即可。

4、**实时曲线**,点击**实时曲线**按钮软件将弹出实时曲线界面,通过实时曲线 界面可查看通道数据的曲线图,并可将通道数据保存为.CSV 文件(Excel 可打开);

#### 5、**实时曲线**界面如图:

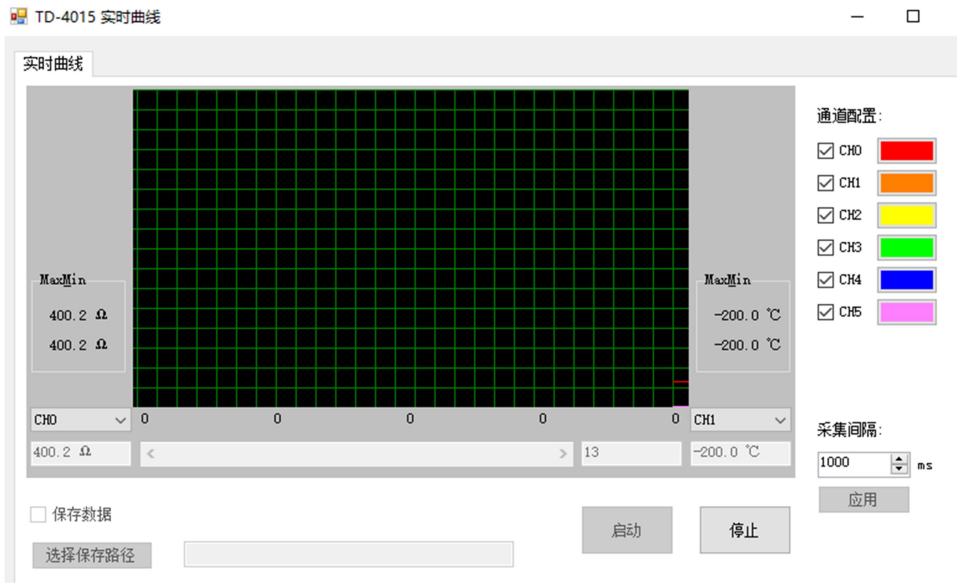

- (1)、曲线界面的最高端对应量程上限,曲线界面的最低端对应量程下限;
- (2)、勾选或取消通道配置选择框可选择是否显示相应通道的曲线;
- (3)、点击通道配置中的调色板可选择相应通道的曲线颜色;
- (4)、选择界面左右侧的通道下拉框可选择显示相应通道的测量值,极值;
- (5)、输入采集间隔并点击应用可设置读取数据的周期;
- (6)、勾选保存数据选择框,可保存通道测量数据为.CSV 文件;
- (7)、点击选择保存路径按钮可重新选择要保存的文件名和路径;
- (8)、点击启动按钮,软件开始记录数据;
- (9)、点击停止按钮,软件停止记录数据;
- (10)、在停止状态下, 滑动曲线下方的滚动条可查看已记录的数据;

# 第七章 TD-4017+

TD-4017+的技术参数,安装方式,传感器接线方法已经在其使用说明书中详细讲解, 通信连接方法和软件基本使用方法也在手册的第二章、第三章进行了讲解,此处不再赘述, 本章仅对软件 **TD-4017+页**的使用和 TD-4017+的通信点表进行讲解。

| 点表地址  | 属性         | 功能说明       | 取值范围                      |
|-------|------------|------------|---------------------------|
| 40001 |            | 通道 0 测量数码值 |                           |
| 40002 |            | 通道1测量数码值   |                           |
| 40003 |            | 通道 2 测量数码值 | 0~65535 对应输入量程下限和上限,      |
| 40004 | 16 位无符号    | 通道 3 测量数码值 | 如 4~20mA 量程:              |
| 40005 | 只读寄存器      | 通道 4 测量数码值 | 0 对应 4mA,65535 对应 20mA,呈线 |
| 40006 |            | 通道 5 测量数码值 | 性关系                       |
| 40007 |            | 通道 6 测量数码值 |                           |
| 40008 |            | 通道 7 测量数码值 |                           |
|       |            |            |                           |
| 40009 |            | 通道 0 测量原始值 |                           |
| 40010 |            | 通道1测量原始值   | -32768~32767,与测量值对应关系:    |
| 40011 |            | 通道 2 测量原始值 | 4~20mA 电流值的1000倍          |
| 40012 | 16 位有符号    | 通道 3 测量原始值 | +/-10V 电压值的1000倍          |
|       | 只读寄存器      |            | +/-5V 电压值的1000倍           |
| 40013 |            | 通道 4 测量原始值 | +/-1V 电压值的1000倍           |
|       | 仅固件版本:     |            | +/-500mV 毫伏值的10倍          |
| 40014 | B0.01 及以上有 | 通道 5 测量原始值 | +/-150mV 毫伏值的100倍         |
|       | 效          |            | +/-20mA 电流值的 1000 倍       |
| 40015 |            | 通道 6 测量原始值 | 如:+/-10V 量程,读取值为-9857,则   |
|       |            |            | 实际值为-9.857V               |
| 40016 |            | 通道 7 测量原始值 |                           |
|       |            |            |                           |
| 40017 |            | 通道0测量工程值   |                           |
| 40018 | 16 位有符号    | 通道1测量工程值   | -32768~32767              |
| 40019 | 只读寄存器      | 通道2测量工程值   | 与工程值上下限和测量值有关             |
| 40020 |            | 通道3测量工程值   | 如:4~20mA 量程, 工程值上限为 1000. |
| 40021 | 仅固件版本:     | 通道 4 测量工程值 | 工程值下限为 0, 当接 10mA 电流时.    |
| 40022 | B0.01 及以上有 | 通道 5 测量工程值 | 工程值为 375                  |
| 40023 | 效          | 通道 6 测量工程值 |                           |
| 40024 |            | 通道7测量工程值   |                           |

| 40101 |             | 通道0工程值下限              |                                        |
|-------|-------------|-----------------------|----------------------------------------|
| 40102 |             | 通道0工程值上限              |                                        |
| 40103 |             | 通道1工程值下限              |                                        |
| 40104 |             | 通道1工程值上限              |                                        |
| 40105 |             | 通道2工程值下限              | -32/68~32/6/,                          |
| 40106 | 16 位无符号     | 通道2工程值上限              |                                        |
| 40107 | 读写寄存器       | 通道3工程值下限              |                                        |
| 40108 | 掉电存储        | 通道 3 工程值上限            |                                        |
| 40109 |             | 通道4工程值下限              | 4~20IIIA重住, <b></b>                    |
| 40110 | 仅固件版本:      | 通道4工程值上限              | 0~1.0101pa,则可反直工性恒下<br>阳为0 丁玛店上阳为16000 |
| 40111 | B0.01 及以上有效 | 通道 5 工程值下限            | ~ 减为0,工程值工限为10000,<br>当场取对应通道的工程值为     |
| 40112 |             | 通道 5 工程值上限            | 3954时 实际值为0.3954Mpa                    |
| 40113 |             | 通道6工程值下限              |                                        |
| 40114 |             | 通道6工程值上限              |                                        |
| 40115 |             | 通道7工程值下限              |                                        |
| 40116 |             | 通道7工程值上限              |                                        |
|       |             |                       |                                        |
| 40201 |             | 通道0输入量程               |                                        |
| 40202 |             | 通道1输入量程               | 4~20MA 1代码为0X0007                      |
| 40203 | 16 位工效只     | 通道2输入量程               | +/-100 10月3000008                      |
| 40204 |             | 通道3输入量程               | +/-3/ 1、4月少00009                       |
| 40205 | 以一句行命       | 通道4输入量程               | +/-1V 1\调为0x000A                       |
| 40206 |             | 通道 5 输入量程             | +/-150m\/ 代码为0x000D                    |
| 40207 |             | 通道6输入量程               | +/-20mA 代码为0x000C                      |
| 40208 |             | 通道7输入量程               |                                        |
|       |             |                       |                                        |
| 40221 |             | 0-7 位分别代表通道 0~7 使能状态, | 0x0000~0x00ff                          |
|       |             | 1 是使能, 0 是禁用          |                                        |

当您使用 TD-4000 配置软件成功搜索并连接模块后,软件将出现 TD-4017+页,选择此页便可对 TD-4017+的通道量程,使能状态,工程值上 下限进行设置,同时也可查看各个通道的数码值、原始值、工程值(原始值、工 程值仅固件版本为 B0.01 及以上有效),因其操作步骤与 TD-4015 的类似,在 此不再赘述,请参考第五章的内容。

| ▶ 1D4000系列米集倶沢配直软件V1.0 | 列采集模块配置软件V1. | 🔀 TD4000系列采集模 |
|------------------------|--------------|---------------|
|------------------------|--------------|---------------|

| <ul> <li>□- 串口</li> <li>□- COM1</li> <li>□- COM30</li> <li>□- COM31</li> <li>□- COM22</li> <li>□- COM14</li> <li>□- COM15</li> <li>□- 4017P(1#, 9600, 无校验)</li> </ul> | 通信参数 TD-4017P          设置         通道:       0       ○       ○       ○       ○       ○       ○       ○       ○       ○       ○       ○       ○       ○       ○       ○       ○       ○       ○       ○       ○       ○       ○       ○       ○       ○       ○       ○       ○       ○       ○       ○       ○       ○       ○       ○       ○       ○       ○       ○       ○       ○       ○       ○       ○       ○       ○       ○       ○       ○       ○       ○       ○       ○       ○       ○       ○       ○       ○       ○       ○       ○       ○       ○       ○       ○       ○       ○       ○       ○       ○       ○       ○       ○       ○       ○       ○       ○       ○       ○       ○       ○       ○       ○       ○       ○       ○       ○       ○       ○       ○       ○       ○       ○       ○       ○       ○       ○       ○       ○       ○       ○       ○       ○       ○       ○       ○       ○       ○       ○       ○       ○       ○       ○ <t< th=""></t<> |
|----------------------------------------------------------------------------------------------------|----------------------------------------------------------------------------------------------------|
|                                                                                                    | 通道使能配置<br>通道   数值   输入量程<br>○ 0 0.00 V +/-10V<br>○ 1 0.0 mV +/-500mV<br>○ 2 0.0 mV +/-500mV<br>○ 3 0.0 mV +/-500mV<br>○ 4 0.0 mV +/-500mV<br>○ 5 -1.7 mV +/-500mV<br>○ 6 -2.4 mV +/-500mV<br>○ 7 -2.1 mV +/-500mV<br>○ 7 -2.1 mV +/-500mV                                                                                                    |

# 第八章 TD-4018+

TD-4018+的技术参数,安装方式,传感器接线方法已经在其使用说明书中详细讲解, 通信连接方法和软件基本使用方法也在手册的第二章、第三章进行了讲解,此处不再赘述, 本章仅对软件 **TD-4018+页**的使用和 TD-4018+的通信点表进行讲解。

| 点表地址  | 属性         | 功能说明           | 取值范围                      |
|-------|------------|----------------|---------------------------|
| 40001 |            | 通道 0 测量数码值     |                           |
| 40002 |            | 通道1测量数码值       |                           |
| 40003 |            | 通道 2 测量数码值     | 0~65535 对应输入量程下限和上限,      |
| 40004 | 16 位无符号    | 通道 3 测量数码值     | 如 4~20mA 量程:              |
| 40005 | 只读寄存器      | 通道 4 测量数码值     | 0 对应 4mA,65535 对应 20mA,呈线 |
| 40006 |            | 通道 5 测量数码值     | 性关系                       |
| 40007 |            | 通道 6 测量数码值     | _                         |
| 40008 |            | 通道 7 测量数码值     |                           |
|       |            |                |                           |
| 40009 |            | 通道0测量原始值       |                           |
| 40010 | -          | 通道 1 测量原始值     |                           |
| 40011 |            | 通道 2 测量原始值     | +/-100mV 毫伏值的100倍         |
|       |            |                | +/-500mV 毫伏值的10倍          |
| 40012 | 只读寄存器      | 通道 3 测量原始值     | +/-1V 电压值的1000倍           |
|       |            |                | +/-2V 电压值的1000倍           |
| 40013 | 仅固件版本:     | 通道 4 测量原始值     | +/-20mA 电流值的1000倍         |
|       | B0.01 及以上有 |                | 4~20mA 电流值的1000倍          |
| 40014 | 效          | 通道 5 测量原始值     | 热电偶量程 温度值的 10 倍           |
| 40015 | -          | 通道 6 测量原始值     | 如:T/C J 量程,读取值为-987,则实际   |
|       | -          |                | 值力-98./℃                  |
| 40016 |            | 通道 7 测量原始值<br> |                           |
|       |            |                |                           |

| 40017 |             | 通道 0 测量工程值 | 22760 22767                                                                                                    |
|-------|-------------|------------|----------------------------------------------------------------------------------------------------|
| 40018 |             | 通道1测量工程值   | 1-32/68~32/6/                                                                                                    |
| 40019 |             | 通道 2 测量工程值 |                                                                                                    |
| 40020 | 只读句仔岙       | 通道3测量工程值   | 」                                                                                                    |
| 40021 | の国体版本・      | 通道 4 测量工程值 | ₩ / 1000,<br>丁 12 / 古石 10 m / 10 m / 10 m / 10 m / 10 m / 10 m / 10 m / 10 m / 10 m / 10 m / 10 m / 10 m / 10 m / 10 m / 10 m |
| 40022 |             | 通道 5 测量工程值 |                                                                                                    |
| 40023 |             | 通道 6 测量工程值 |                                                                                                    |
| 40024 |             | 通道 7 测量工程值 |                                                                                                    |
|       |             |            |                                                                                                    |
| 40101 |             | 通道0工程值下限   |                                                                                                    |
| 40102 |             | 通道 0 工程值上限 |                                                                                                    |
| 40103 |             | 通道1工程值下限   |                                                                                                    |
| 40104 |             | 通道1工程值上限   | 2220 2227                                                                                                    |
| 40105 |             | 通道 2 工程值下限 |                                                                                                    |
| 40106 | 16 位无符号     | 通道 2 工程值上限 |                                                                                                    |
| 40107 | 读写寄存器       | 通道 3 工程值下限 |                                                                                                    |
| 40108 | 掉电存储        | 通道 3 工程值上限 |                                                                                                    |
| 40109 |             | 通道4工程值下限   |                                                                                                    |
| 40110 | 仅固件版本:      | 通道4工程值上限   | 0~1.0mpa,则可设直工程值下<br>限为0 工程值上限为16000                                                                                          |
| 40111 | B0.01 及以上有效 | 通道 5 工程值下限 | 当读取对应通道的工程值为                                                                                                    |
| 40112 |             | 通道 5 工程值上限 | 3954时,实际值为0.3954Mpa                                                                                                    |
| 40113 |             | 通道6工程值下限   |                                                                                                    |
| 40114 |             | 通道 6 工程值上限 |                                                                                                    |
| 40115 |             | 通道7工程值下限   |                                                                                                    |
| 40116 |             | 通道7工程值上限   |                                                                                                    |
|       |             |            |                                                                                                    |

| 点表地址  |             | 寄存器功能说明               | 取值范围               |
|-------|-------------|-----------------------|--------------------|
| 40201 |             | 通道0输入量程               | +/-15mV 代码为0x0000  |
|       |             |                       | +/-50mV 代码为0x0001  |
| 40202 |             | 通道1输入量程               | +/-100mV 代码为0x0002 |
|       |             |                       | +/-500mV 代码为0x0003 |
| 40203 |             | 通道2输入量程               | +/-1V  代码为0x0004   |
|       |             |                       | +/-2V  代码为0x0005   |
| 40204 | 16 冶工效中     | 通道3输入量程               | +/-20mA 代码为0x0006  |
|       | 10 位元付亏     |                       | 4~20mA 代码为0x0007   |
| 40205 | 以与苛什希       | 通道4输入量程               | T/C J 代码为0x000E    |
|       | 7年43月1頃<br> |                       | T/C K 代码为0x000F    |
| 40206 | -           |                       | T/C T 代码为0x0010    |
|       |             |                       | T/C E 代码为0x0011    |
| 40207 | -           | 通道6输入量程               | T/C R 代码为0x0012    |
|       |             |                       | T/C S 代码为0x0013    |
| 40208 | -           |                       | T/C B 代码为0x0014    |
|       |             |                       | T/C N 代码为 0x0015   |
|       |             |                       |                    |
| 40221 |             | 0-7 位分别代表通道 0~7 使能状态, | 0x0000~0x00ff      |
|       |             | 1 是使能, 0 是禁用          |                    |

| 点表地址  |            | 寄存器功能说明      | 取值范围         |
|-------|------------|--------------|--------------|
| 00201 |            | 通道 0 热电偶断线状态 |              |
| 00202 |            | 通道1热电偶断线状态   |              |
| 00203 |            | 通道2热电偶断线状态   |              |
| 00204 |            | 通道3热电偶断线状态   | 值为1时,表示热电偶断线 |
| 00205 | 中 DII 只读线圈 | 通道4热电偶断线状态   | 值为0时,表示热电偶正常 |
| 00206 |            | 通道 5 热电偶断线状态 | 仅在热电偶量程下有效   |
| 00207 |            | 通道6热电偶断线状态   |              |
| 00208 |            | 通道7热电偶断线状态   |              |

当您使用 TD-4000 配置软件成功搜索并连接模块后,软件将出现 TD-4018+页,选择此页便可对 TD-4018+的通道量程,使能状态,工程值上 下限进行设置,同时也可查看各个通道的数码值、原始值、工程值(原始值、工 程值仅固件版本为 B0.01 及以上有效),因其操作步骤与 TD-4015 的类似,在 此不再赘述,请参考第五章的内容。

| 🔀 TD4000系列采集模块配置的 | 次件V1.0 |
|-------------------|--------|
|-------------------|--------|

| <ul> <li>□- 串口</li> <li>□ COM1</li> <li>□ COM30</li> <li>□ COM21</li> <li>□ COM22</li> <li>□ COM14</li> <li>□ COM29</li> <li>□ COM15</li> <li>□ 4018P(1#, 9600, 无校验)</li> </ul> | 通信参数 TD-4018P 设置 通道: 0 ◇ □ 统一设置 望程: +/-15mV ◇ 设置量程 工程值下限: 0 (-32768 <sup>~</sup> 32767) 工程值上限: 0 (-32768 <sup>~</sup> 32767) 设置上下限                                                                                                    |
|----------------------------------------------------------------------------------------------------|----------------------------------------------------------------------------------------------------|
|                                                                                                    | <ul> <li>通道使能配置 数据</li> <li>通道 数值 输入里程</li> <li>○ 0 -12.536 mV +/-15mV</li> <li>○ 1 16.067 mA 4<sup>2</sup>20mA</li> <li>○ 2 8.012 mA 4<sup>2</sup>20mA</li> <li>○ 3 4.371 mA 4<sup>2</sup>20mA</li> <li>○ 4 7.129 mA 4<sup>2</sup>20mA</li> <li>○ 4 7.129 mA 4<sup>2</sup>20mA</li> <li>○ 5 9.050 mA 4<sup>2</sup>20mA</li> <li>○ 6 6.039 mA 4<sup>2</sup>20mA</li> <li>○ 7 11.772 mA 4<sup>2</sup>20mA</li> <li>○ 7 11.772 mA 4<sup>2</sup>20mA</li> </ul> |

# 第九章 TD-4024

TD-4024 的技术参数,安装方式,传感器接线方法已经在其使用说明书中详细讲解, 通信连接方法和软件基本使用方法也在手册的第二章、第三章进行了讲解,此处不再赘述, 本章仅对软件 **TD-4024 页**的使用和 TD-4024 的通信点表进行讲解。

| 点表地址  |         | 寄存器功能说明  | 取值范围                    |
|-------|---------|----------|-------------------------|
| 40001 | 16 位于效日 | 第1路模拟量输出 | 0~4095 对应输入量程下限和上限,     |
| 40002 | 101位元付亏 | 第2路模拟量输出 | 如 4~20mA 量程:            |
| 40003 | 以与司任帝   | 第3路模拟量输出 | 0 对应 4mA,4095 对应 20mA,呈 |
| 40004 | 了早吧小仔個  | 第4路模拟量输出 | 线性关系                    |
|       |         |          |                         |
| 40201 |         | 第1 路采集量程 | 0~20mA 代码为0x0030;       |
| 40202 | 16 位无符号 | 第2路采集量程  | 4~20mA 代码为0x0031;       |
| 40203 | 读写寄存器   | 第3路采集量程  | +/-10V 代码为0x0032;       |
| 40204 | 掉电存储    | 第4路采集量程  | +/-20mA 代码为0x0033;      |
|       |         |          | 0~10V 代码为 0x0034;       |
|       |         |          |                         |

当您使用 TD-4000 配置软件成功搜索并连接模块后,软件将出现 **TD-4024 页**,选择此页便可对 TD-4024 的通道量程,输出上电值,输出安全值,通信超 时值,输出值进行设置,同时也可查看各个通道的数码值;

| 🔀 TD4000系列采集模块配置软件V1.0                                                 |                                          |                                                     |                                                                                     |                                                |                                                                         | _                                                                                 |
|------------------------------------------------------------------------|------------------------------------------|-----------------------------------------------------|-------------------------------------------------------------------------------------|------------------------------------------------|-------------------------------------------------------------------------|-----------------------------------------------------------------------------------|
| □-串□                                                                   | 通信参数 TD-4                                | 024                                                 |                                                                                     |                                                |                                                                         |                                                                                   |
| COM1<br>COM30<br>COM31<br>COM22<br>COM14<br>COM15<br>4024(1#,9600,无校验) | 输出通道:<br>输出上电值:<br>通信超时值:<br>0mA<br>输出值: | 0 ~<br>0.000 ÷<br>0.000mA                           |                                                                                     | 0 <sup>~</sup> 20mA<br>0.000<br>读取超时值<br>设置输出值 | <ul> <li>✓ 设置输</li> <li>◆ 设置输</li> <li>◆ 设置載</li> <li>○ 20mA</li> </ul> | 出里程<br>出参数<br>33时值                                                                |
|                                                                        | 寄存器<br>40001<br>40002<br>40003<br>40004  | 属性 数值(Dec<br>16位 0<br>16位 1023<br>16位 0<br>16位 2815 | <ul> <li>教值(Hex)</li> <li>0000</li> <li>03FF</li> <li>0000</li> <li>0AFF</li> </ul> | 说明<br>通道0数码值<br>通道1数码值<br>通道2数码值<br>通道3数码值     | 物理值<br>0.000<br>7.997<br>−10.000<br>13.748                              | 里程<br>0 <sup>~</sup> 20mA<br>4 <sup>~</sup> 20mA<br>+/-10V<br>0 <sup>~</sup> 20mA |

1、**量程配置**,在通道下拉框中选择您要配置的通道,在量程下拉框中选择您要配置的量程,然后点击设置量程即可;

2、**设置输出参数**,在输出上电值和输出安全值的输入框中输入所要设置的数值,点击设置输出参数,其中输出上电值为模块刚上电时输出的值,输出安全值为模块通信超时时输出的值,取值范围不能超过通道的量程范围。

3、**设置超时值**,在通信超时值输入框中输入要设置的超时值,点击设置超时值,如果需要读取已设置的超时值,点击读取超时值,通信超时值是当模块在这个时间内未能收到主机发送的指令,则认定模块超时,并将输出值设置为输出安全值,通信超时值为0时,禁用通信超时。

4、**设置输出值**,滑动滑块,然后点击设置输出值便可将输出通道设置为所 设定的值;

31

# 第十章 TD-4027

TD-4027 的技术参数,安装方式,传感器接线方法已经在其使用说明书中详细讲解, 通信连接方法和软件基本使用方法也在手册的第二章、第三章进行了讲解,此处不再赘述, 本章仅对软件 **TD-4027 页**的使用和 TD-4027 的通信点表进行讲解。

| 点表地址  | 属性         | 功能说明       | 取值范围                                 |
|-------|------------|------------|--------------------------------------|
| 40001 |            | 通道 0 测量数码值 |                                      |
| 40002 | 通          | 通道 1 测量数码值 |                                      |
| 40003 |            | 通道 2 测量数码值 | 0~4095 对应输入量程下限和上限,                  |
| 40004 | 16 位无符号    | 通道 3 测量数码值 | 如 4~20mA 量程:                         |
| 40005 | 只读寄存器      | 通道 4 测量数码值 | 0 对应 4mA,4095 对应 20mA,呈线性            |
| 40006 |            | 通道 5 测量数码值 | 关系                                   |
| 40007 |            | 通道 6 测量数码值 |                                      |
| 40008 |            | 通道 7 测量数码值 |                                      |
|       |            |            |                                      |
| 40009 |            | 通道 0 测量原始值 |                                      |
| 40010 |            | 通道1测量原始值   | 22769 22767                          |
| 40011 |            | 通道 2 测量原始值 | -52700~52707,                        |
| 40012 | 16 位有符号    | 通道 3 测量原始值 | 0~25// 由压值的1000倍                     |
|       | 只读寄存器      |            | 0~20mA 由流值的1000倍                     |
| 40013 |            | 通道 4 测量原始值 | 4~20mA 电流值的1000倍                     |
|       | 仅固件版本:     |            | 0~10V 电压值的1000倍                      |
| 40014 | B0.01 及以上有 | 通道 5 测量原始值 | 0~5V 电压值的 1000 倍                     |
|       | 效          |            | 如: 0~10V 量程, 读取值为 9857, 则实           |
| 40015 |            | 通道 6 测量原始值 | □□□□□□□□□□□□□□□□□□□□□□□□□□□□□□□□□□□□ |
|       |            |            |                                      |
| 40016 |            | 通道 7 测量原始值 |                                      |
|       |            |            |                                      |
| 40017 |            | 通道0测量工程值   | -                                    |
| 40018 | 16 位有符号    | 通道1测量工程值   | -32768~32767                         |
| 40019 | 只读寄存器      | 通道2测量工程值   | 与工程值上下限和测量值有关                        |
| 40020 |            | 通道3测量工程值   | 如:4~20mA 量程, 工程值上限为 1000.            |
| 40021 | 仅固件版本:     | 通道 4 测量工程值 | 工程值下限为 0, 当接 10mA 电流时.               |
| 40022 | B0.01 及以上有 | 通道 5 测量工程值 | 工程值为 375                             |
| 40023 | 效          | 通道 6 测量工程值 |                                      |
| 40024 |            | 通道7测量工程值   |                                      |

| 40101 |             | 通道0工程值下限              |                                       |
|-------|-------------|-----------------------|---------------------------------------|
| 40102 |             | 通道0工程值上限              |                                       |
| 40103 |             | 通道1工程值下限              |                                       |
| 40104 |             | 通道1工程值上限              |                                       |
| 40105 |             | 通道2工程值下限              | -32/68~32/6/,                         |
| 40106 | 16 位无符号     | 通道 2 工程值上限            |                                       |
| 40107 | 读写寄存器       | 通道 3 工程值下限            |                                       |
| 40108 | 掉电存储        | 通道3工程值上限              |                                       |
| 40109 |             | 通道 4 工程值下限            | 4~2011A里住,16您岙里住力                     |
| 40110 | 仅固件版本:      | 通道 4 工程值上限            | 0~1.000pa,则可反直工栏值下<br>限为0 工程值上限为16000 |
| 40111 | B0.01 及以上有效 | 通道 5 工程值下限            | 一般为0,工程值上限为10000,<br>当诗取对应通道的工程值为     |
| 40112 |             | 通道 5 工程值上限            | 3954时 实际值为0.3954Mpa                   |
| 40113 |             | 通道6工程值下限              |                                       |
| 40114 |             | 通道6工程值上限              |                                       |
| 40115 |             | 通道7工程值下限              |                                       |
| 40116 |             | 通道7工程值上限              |                                       |
|       |             |                       |                                       |
| 40201 |             | 通道0输入量程               |                                       |
| 40202 |             | 通道1输入量程               | 0 ~ 1V   代码为0x0004;                   |
| 40203 | 16          | 通道2输入量程               | 0 ~ 2.5V  代码为0x0005;                  |
| 40204 |             | 通道3输入量程               | 0 ~ 20mA 代码为0x0006;                   |
| 40205 | 以 马 可 行 品   | 通道4输入量程               | 4 ~ 20mA 代码为0x0007;                   |
| 40206 |             | 通道 5 输入量程             | 0~10V 代码为0x0008;                      |
| 40207 |             | 通道6输入量程               | 0 ~ 5V 代码为0x0009;                     |
| 40208 |             | 通道7输入量程               |                                       |
|       |             |                       |                                       |
| 40221 |             | 0-7 位分别代表通道 0~7 使能状态, | 0x0000~0x00ff                         |
|       |             | 1 是使能, 0 是禁用          |                                       |

当您使用 TD-4000 配置软件成功搜索并连接模块后,软件将出现 **TD-4027 页**,选择此页便可对 TD-4027 的通道量程,使能状态,工程值上下限进行设置,同时也可查看各个通道的数码值、原始值、工程值(原始值、工程值仅固件版本为 B0.01 及以上有效),因其操作步骤与 TD-4015 的类似,在此不再赘述,请参考第五章的内容。

| ▶ 1D4000系列米集模状配直软件V1.0 | × | TD4000系列采集模块配置软件V1.0 |
|------------------------|---|----------------------|
|------------------------|---|----------------------|

| <ul> <li>□-串口</li> <li>□-C0M1</li> <li>□-C0M30</li> <li>□-C0M22</li> <li>□-C0M14</li> <li>□-C0M29</li> <li>□-C0M15</li> <li>□-4027(1#,9600, 无校验)</li> </ul> | 通信参数 TD-4027          设置         通道:       0       ✓       ○ 统一设置         單程:       4 <sup>7</sup> 20mA       ✓       设置里程         工程值下限:       -1       (-32768 <sup>7</sup> 32767)          工程值上限:       -1       (-32768 <sup>7</sup> 32767)          通道佳能物理       ************************************                   |                   |
|----------------------------------------------------------------------------------------------------|----------------------------------------------------------------------------------------------------|-------------------|
|                                                                                                    | 通過運転協議 数値 輸入單程<br>通道 数値 輸入單程<br>✓ 0 4.000 mA 4 <sup>~</sup> 20mA<br>✓ 1 4.000 mA 4 <sup>~</sup> 20mA<br>✓ 2 4.000 mA 4 <sup>~</sup> 20mA<br>✓ 3 4.000 mA 4 <sup>~</sup> 20mA<br>✓ 4 4.000 mA 4 <sup>~</sup> 20mA<br>✓ 5 4.000 mA 4 <sup>~</sup> 20mA<br>✓ 6 4.000 mA 4 <sup>~</sup> 20mA<br>✓ 7 4.000 mA 4 <sup>~</sup> 20mA | <b>畳使能</b><br>村曲线 |

# 第十一章 TD-4055

TD-4055 的技术参数,安装方式,传感器接线方法已经在其使用说明书中详细讲解, 通信连接方法和软件基本使用方法也在手册的第二章、第三章进行了讲解,此处不再赘述, 本章仅对软件 **TD-4055 页**的使用和 TD-4055 的通信点表进行讲解。

| 点表地址  | 属性      | 功能说明                | 取值范围                                                                                                    |
|-------|---------|---------------------|----------------------------------------------------------------------------------------------------|
| 40001 |         | 输入通道 0 测量计数值        |                                                                                                    |
| 40002 |         | 输入通道 1 测量计数值        |                                                                                                    |
| 40003 |         | 输入通道 2 测量计数值        | 0~65535                                                                                                    |
| 40004 | 101位元付亏 | 输入通道 3 测量计数值        | 对应通道的计数值,仅在上升沿计数和                                                                                                    |
| 40005 | 以一句什品   | 输入通道 4 测量计数值        | 下降沿计数量程下有效,如需设置计数                                                                                                    |
| 40006 | 了毕吧八叶间  | 输入通道 5 测量计数值        | 值,可对相应的寄存器写值即可                                                                                                    |
| 40007 |         | 输入通道 6 测量计数值        |                                                                                                    |
| 40008 |         | 输入通道 7 测量计数值        |                                                                                                    |
|       |         |                     |                                                                                                    |
| 40201 |         | 输入通道0量程             |                                                                                                    |
| 40202 |         | 输入通道1量程             |                                                                                                    |
| 40203 |         | 输入通道2量程             | 数字量 代码 0x0060                                                                                                    |
| 40204 | 101位元付号 | 输入通道3量程             | 上升沿计数  代码 0x0061                                                                                                    |
| 40205 | 以一句行命   | 输入通道4量程             | 下降沿计数  代码 0x0062                                                                                                    |
| 40206 | 7年中3月1月 | 输入通道 5 量程           |                                                                                                    |
| 40207 |         | 输入通道6量程             |                                                                                                    |
| 40208 |         | 输入通道7量程             |                                                                                                    |
|       |         |                     |                                                                                                    |
| 40231 |         | 输入通道0计数初值           |                                                                                                    |
| 40232 |         | 输入通道1计数初值           |                                                                                                    |
| 40233 |         | 输入通道 2 计数初值         | 0 (1525                                                                                                    |
| 40234 |         | 输入通道 3 计数初值         |                                                                                                    |
| 40235 |         | 输入通道 4 计数初值         |                                                                                                    |
| 40236 |         | 输入通道 5 计数初值         | 「「「「「「「」」」」「「「」」」」「「「」」」「「「」」」「「」」」「「」」」「「」」」「「」」」「」」」「「」」」「」」」」 |
| 40237 | 16 位无符号 | 输入通道 6 计数初值         |                                                                                                    |
| 40238 | 读写寄存器   | 输入通道 7 计数初值         |                                                                                                    |
|       | 掉电存储    |                     | 0~9999, 当模块在通信超时值时间内                                                                                                    |
| 40239 |         | 通信超时值               | 未能收到主机指令,则认定为模块已超                                                                                                    |
|       |         |                     | 时,值为0时禁用超时;                                                                                                    |
| 40240 |         | 0-7 位分别代表输出通道 0~7 的 | 0x0000~0x00ff                                                                                                    |
| +0240 |         | 上电状态, 1为打开0为关闭      | 模块上电时, 输出通道设置为此值                                                                                                    |
| 10211 |         | 0-7 位分别代表输出通道 0~7 的 | 0x0000~0x00ff                                                                                                    |
| 40241 |         | 超时状态,1为打开0为关闭       | 模块超时时,输出通道设置为此值                                                                                                    |

| 点表地址  | 属性                     | 功能说明        | 取值范围              |
|-------|------------------------|-------------|-------------------|
| 00001 |                        | 输入通道 0 输入状态 |                   |
| 00002 |                        | 输入通道 1 输入状态 |                   |
| 00003 |                        | 输入通道 2 输入状态 | 0=+1              |
| 00004 | 单 Bit                  | 输入通道 3 输入状态 |                   |
| 00005 | 只读线圈                   | 输入通道 4 输入状态 |                   |
| 00006 |                        | 输入通道 5 输入状态 |                   |
| 00007 |                        | 输入通道 6 输入状态 |                   |
| 00008 |                        | 输入通道 7 输入状态 |                   |
|       |                        |             |                   |
| 00017 |                        | 输入通道0量程     |                   |
| 00018 |                        | 输入通道1量程     |                   |
| 00019 |                        | 输入通道2量程     |                   |
| 00020 | 甲 Bit<br>读写线圈<br>掉电不存储 | 输入通道3量程     |                   |
| 00021 |                        | 输入通道4量程     | 「代表制出状态为打开        |
| 00022 |                        | 输入通道 5 量程   | 对甘它店、可坎制给屮通送状本    |
| 00023 |                        | 输入通道6量程     | 2220月,972时制山旭但从22 |
| 00024 |                        | 输入通道7量程     |                   |
|       |                        |             |                   |

X TD4000系列采集模块配置软件V1.0

当您使用 TD-4000 配置软件成功搜索并连接模块后,软件将出现 **TD-4055 页**,选择此页便可对 TD-4055 的通道量程,计数初值,上电值,安全值,超时 值进行设置,同时也可查看各个通道的计数值,输入输出状态。

| COM1       COM30         COM31       COM22         COM14       COM29         COM15       4055(1#, 9600, 无校验)         Hallabox       Image: Communication of the state of the state of the s | □                                                                                                    | 通信条料 TD-4055                                                                                                    |                                                                                                    |                                                                                                    |                                                                                                    |
|----------------------------------------------------------------------------------------------------|----------------------------------------------------------------------------------------------------|----------------------------------------------------------------------------------------------------|----------------------------------------------------------------------------------------------------|----------------------------------------------------------------------------------------------------|----------------------------------------------------------------------------------------------------|
| 117 🜑 107 🜑 美闲 🗸 美闲 🗸                                                                                                    | <ul> <li>□-串口         <ul> <li>□-C0M1</li> <li>□-C0M31</li> <li>□-C0M22</li> <li>□-C0M14</li> <li>□-C0M29</li> <li>□-C0M15</li> <li>□-4055(1#, 9600, 无校验)</li> </ul> </li> </ul> | <ul> <li>通信参数 TD-4055</li> <li>输入通道: 0 </li> <li>里程: 上升沿计数</li> <li>计数器初值: 0</li> <li>通信超时值: 0</li> <li>注制 数据</li> <li>输入状态</li> <li>DI 0 ●</li> <li>DI 1 ●</li> <li>DI 2 ●</li> <li>DI 3 ●</li> <li>DI 4 ●</li> <li>DI 5 ●</li> <li>DI 6 ●</li> <li>DI 7 ●</li> </ul> | <ul> <li>○ 統一设置</li> <li>○ 統</li> <li>○ 統</li> <li>○ ○</li> <li>○ ○</li> <li>○</li> <li>○ ○</li> <li>○ ○<td><ul> <li>▲</li> <li>▲</li> <li>↓</li> <li>↓</li> <li></li></ul></td><td><ul> <li>设置输入里程</li> <li>设置计数初值</li> <li>设置超时值</li> <li>输出安全值</li> <li>关闭</li> <li>关闭</li> <li>关闭</li> <li>关闭</li> <li>关闭</li> <li>关闭</li> <li>关闭</li> <li>关闭</li> <li>关闭</li> <li>关闭</li> <li>关闭</li> <li>关闭</li> <li>关闭</li> <li>关闭</li> <li>关闭</li> <li>关闭</li> <li>关闭</li> <li></li> <li>关闭</li> <li></li> <li></li> &lt;</ul></td></li></ul> | <ul> <li>▲</li> <li>▲</li> <li>↓</li> <li>↓</li> <li></li></ul> | <ul> <li>设置输入里程</li> <li>设置计数初值</li> <li>设置超时值</li> <li>输出安全值</li> <li>关闭</li> <li>关闭</li> <li>关闭</li> <li>关闭</li> <li>关闭</li> <li>关闭</li> <li>关闭</li> <li>关闭</li> <li>关闭</li> <li>关闭</li> <li>关闭</li> <li>关闭</li> <li>关闭</li> <li>关闭</li> <li>关闭</li> <li>关闭</li> <li>关闭</li> <li></li> <li>关闭</li> <li></li> <li></li> &lt;</ul> |

1、**量程配置**,在通道下拉框中选择您要配置的通道,在量程下拉框中选择 您要配置的量程,然后点击设置量程即可,如果希望所有通道设置为同一量程, 可勾选**统一设置**后,点击设置量程。

2、**设置计数初值**,在通道下拉框中选择您要配置的通道,计数初值的输入 框中输入要配置的计数初值,点击**设置计数初值**即可,如果希望所有通道设置为 同一计数初值,可勾选**统一设置**后,点击设置计数初值。

3、**设置超时值**,在通信超时值输入框中输入要配置的超时值,点击设置超时值,如需查看已设置的通信超时值,点击读取超时值。

4、输出上电值、输出安全值,在相应的下拉框中选择要配置的状态即可;

5、输出控制,在点击对应的按钮,软件将自动切换输出通道的输出状态;

37

# 第十二章 TD-4075

TD-4075 的技术参数,安装方式,传感器接线方法已经在其使用说明书中详细讲解, 通信连接方法和软件基本使用方法也在手册的第二章、第三章进行了讲解,此处不再赘述, 本章仅对软件 **TD-4075 页**的使用和 TD-4075 的通信点表进行讲解。

| 点表地址  | 属性      | 功能说明          | 取值范围                        |
|-------|---------|---------------|-----------------------------|
| 40001 |         | 模拟量输入通道0数码值   | 0~4095 对应输入量程下限和上限,         |
| 40002 | 16 位无符号 | 模拟量输入通道 1 数码值 |                             |
| 40003 | 只读寄存器   | 模拟量输入通道 2 数码值 | 0 对应 4mA, 4095 对应 20mA, 呈线性 |
| 40004 |         | 模拟量输入通道 3 数码值 | 关系                          |
|       |         |               |                             |
| 40009 |         | 模拟量输入通道 0 原始值 | -32768~32767,与测量值对应关系:      |
|       |         |               | 0~1V 电压值的1000倍              |
| 40010 |         | 模拟量输入通道 1 原始值 | 0~2.5V 电压值的1000倍            |
|       | 16 位有符号 |               | 0~20mA 电流值的1000倍            |
| 40011 | 只读寄存器   | 模拟量输入通道 2 原始值 | 4 ~ 20mA 电流值的1000倍          |
|       |         |               | 0~10V 电压值的1000倍             |
| 40012 |         | 模拟量输入通道 3 原始值 | 0~5V 电压值的 1000 倍            |
|       |         |               | 如:0~10V 量程,读取值为 9857,则实     |
|       |         |               | 际值为 9.857V                  |
|       |         |               |                             |
| 40017 |         | 模拟量输入通道0工程值   | -32768~32767                |
| 40018 | 16 位右符号 | 模拟量输入通道1工程值   | 与工程值上下限和测量值有关               |
| 40019 |         | 模拟量输入通道 2 工程值 |                             |
| 40020 | 八迭可行品   | 模拟量输入通道3工程值   | 工程值下限为 0,当接 10mA 电流时,       |
|       |         |               | 工程值为 375                    |

| 点表地址  | 属性                                                                                                    | 功能说明             | 取值范围              |
|-------|----------------------------------------------------------------------------------------------------|------------------|-------------------|
| 00001 |                                                                                                    | 开关量输入通道0输入状态     | 0 = 1             |
| 00002 | 单 Bit                                                                                                    | 开关量输入通道 1 输入状态   |                   |
| 00003 | 只读线圈                                                                                                    | 开关量输入通道 2 输入状态   |                   |
| 00004 |                                                                                                    | 开关量输入通道3输入状态     |                   |
|       |                                                                                                    |                  |                   |
| 00017 |                                                                                                    | 开关量输出通道0量程       | 0或1               |
| 00018 | 18       单 Bit       开关量输出通道 1 量程         19       读写线圈       开关量输出通道 2 量程         20       护电不存储       开关量输出通道 3 量程 | 开关量输出通道1量程       | 0代表输出状态为关闭        |
| 00019 |                                                                                                    | 开关量输出通道 2 量程     | 1代表输出状态为打开        |
|       |                                                                                                    |                  | 对其写值,可控制输出通道状态    |
| 00020 |                                                                                                    |                  | 当通道的报警映射功能启用,写入功能 |
|       |                                                                                                    | 开大車制山通道 3 単柱<br> | 将失效               |

| 40101 |                 | 模拟量输入通道0工程值下限          | -32768~32767,        |
|-------|-----------------|------------------------|----------------------|
| 40102 |                 | 模拟量输入通道0工程值上限          | 工程值下限对应量程下限          |
| 40103 |                 | 模拟量输入通道1工程值下限          | 工程值上限对应量程上限          |
| 40104 | 16 位无符号         | 模拟量输入通道1工程值上限          | 如:                   |
| 40105 | 读写寄存器           | 模拟量输入通道 2 工程值下限        | 4~20mA量程,传感器量程为      |
| 40106 | 掉电存储            | 模拟量输入通道 2 工程值上限        | 0~1.6Mpa,则可设置工程值下    |
| 40107 |                 | 模拟量输入通道 3 工程值下限        | 限为0,工程值上限为16000,     |
| 40108 |                 | 模拟量输入通道 3 工程值上限        | 当读取对应通道的工程值为         |
|       |                 |                        | 3954时, 实际值为0.3954Mpa |
|       |                 |                        |                      |
| 40201 |                 | 模拟量输入通道 0 输入量程         | 0~1V 代码为0x0004;      |
| 40202 | 16              | 模拟量输入通道 1 输入量程         | 0 ~ 2.5V  代码为0x0005; |
| 40203 | 荷写客左哭           | 模拟量输入通道 2 输入量程         | 0 ~ 20mA 代码为0x0006;  |
| 40204 | - 读马司行品<br>掉电存储 | 模拟量输入通道 3 输入量程         | 4 ~ 20mA 代码为0x0007;  |
|       |                 |                        | 0~10V 代码为0x0008;     |
|       |                 |                        | 0~5V 代码为0x0009;      |
|       |                 |                        |                      |
| 40221 |                 | 0-4 位分别代表模拟量输入通道 0~4 使 | 0x0000~0x00ff        |
|       |                 | 能状态, 1 是使能, 0 是禁用      |                      |

| 40109 |                                         | 模拟量输入通道0报警值下限   | 22760 22767                     |
|-------|-----------------------------------------|-----------------|---------------------------------|
| 40110 |                                         | 模拟量输入通道0报警值上限   | -32/68~32/6/,<br>火工扫法上工把数法上阳。则  |
| 40111 | 16 位工效只                                 | 模拟量输入通道 1 报警值下限 | ) 当上程恒大士扳訾恒上限,则<br>, 航安 L 四 据 敬 |
| 40112 |                                         | 模拟量输入通道 1 报警值上限 |                                 |
| 40113 | 以一一日日日日日日日日日日日日日日日日日日日日日日日日日日日日日日日日日日日日 | 模拟量输入通道 2 报警值下限 | 当工性值小」 放言值 下限,则<br>             |
| 40114 | 7年1611月1月                               | 模拟量输入通道 2 报警值上限 |                                 |
| 40115 |                                         | 模拟量输入通道 3 报警值下限 | 」 当成曾道工版小了或守了版曾<br>值下限时 报擎功能失效  |
| 40116 |                                         | 模拟量输入通道 3 报警值上限 |                                 |
|       |                                         |                 |                                 |
| 40117 |                                         | 模拟量输入通道 0 报警回差  | 0~32767                         |
|       | 16 位无符号<br>读写寄存器<br>掉电存储                |                 | 当上限报警触发后,工程值下                   |
| 40118 |                                         | 模拟量输入通道 1 报警回差  | 降至报警值减去回差值,报警                   |
|       |                                         |                 | 状态才取消                           |
| 40119 |                                         | 模拟量输入通道 2 报警回差  | 当上限报警触发后,工程值上                   |
|       |                                         |                 | 升至报警值加上回差值,报警                   |
| 40120 |                                         | 模拟量输入通道 3 报警回差  | 状态才取消                           |
|       |                                         |                 |                                 |
|       |                                         |                 |                                 |

| 点表地址  | 属性                     | 功能说明             | 取值范围              |
|-------|------------------------|------------------|-------------------|
| 00033 |                        | 模拟量输入通道0下限报警状态   | 0或1               |
| 00034 |                        | 模拟量输入通道 0 上限报警状态 | 0代表报警未触发          |
| 00035 | 单 Bit<br>读写线圈<br>掉电不存储 | 模拟量输入通道 1 下限报警状态 | 1 代表报警已触发         |
| 00036 |                        | 模拟量输入通道 1 上限报警状态 | 对其写值,可控制报警状态,直至实际 |
| 00037 |                        | 模拟量输入通道 2 下限报警状态 | 的报警状态发生改变,如:当上限报警 |
| 00038 |                        | 模拟量输入通道 2 上限报警状态 | 已触发,对其写0,则只有当报警状态 |
| 00039 |                        | 模拟量输入通道 3 下限报警状态 | 恢复至正常状态并在再次触发上限报  |
| 00040 |                        | 模拟量输入通道 0 上限报警状态 | 警,其值才再次为1         |

| 点表地址  | 属性                       | 功能说明           | 取值范围                                                                                                    |
|-------|--------------------------|----------------|----------------------------------------------------------------------------------------------------|
| 40121 | 16 位无符号<br>读写寄存器<br>掉电存储 | 开关量输出通道0报警映射   | 0x00~0xff,<br>从最低位开始分别代表模拟量输入通道<br>0~3的下限报警和上限报警,对应位为<br>1,且对应的模拟量通道使能,则开关<br>量输出状态由对应的报警状态决定,当                                           |
| 40122 |                          | 开关量输出通道1报警映射   | 同时映射 2 个和 2 个以上的报警,则有<br>一路报警触发输出均为 1,<br>如:<br>(1) 40121 设置为 0x03,则模拟量输                                                                  |
| 40123 |                          | 开关量输出通道 2 报警映射 | <ul> <li>入通道0的下限报警和上限报警均映射</li> <li>到开关量输出0,</li> <li>(2)当模拟量输入通道0的上限报警</li> <li>或下限报警触发后,开关量输出通道0</li> <li>输出1(即输出集电极开漏三极管为导)</li> </ul> |
| 40124 |                          | 开关量输出通道 3 报警映射 | 通状态),<br>(3) 当模拟量通道0的上限报警和下<br>限报警均未触发时,开关量输出通道0<br>输出0(即输出集电极开漏三极管为截<br>止状态)                                                             |

当您使用 TD-4000 配置软件成功搜索并连接模块后,软件将出现 **TD-4075 页**,选择此页便可对 TD-4075 的通道量程,工程值,报警值,上电值,安全值, 超时值,报警输出进行设置,同时也可查看各个通道的测量值,输入输出状态。

| 通信参数 TD-4075             |                              |             |      |
|--------------------------|------------------------------|-------------|------|
| 模拟 全设置 超                 | <b>时值及报警输出设置</b>             |             |      |
| 模拟望通道:                   | 0 ~ 🗌 统—ì                    | <b>受置</b>   |      |
| <b> </b>                 | 4~20mA                       | ~ 设置重       | 程    |
| 工程值下限:                   | 0 (-32768                    | 32767)      |      |
| 工程值上限:                   | 16000 (-32768^               | 32767) 设置上7 | 下限   |
| 报警值下限: -1 (-32768~32767) |                              |             |      |
| 报警值上限: -1 (-32768~32767) |                              |             |      |
| 报警值回差:                   | 9 (0~3276)                   | 7) 设置报警     | 參数   |
| 模拟 里开关 里                 | 数据                           |             |      |
| 通道数(                     | 值 输入量程                       |             | 设置使能 |
|                          | 00 mA 4~20mA                 |             |      |
| 2 4.0                    | 00 mA 4 20mA<br>00 mA 4~20mA |             |      |
| 3 8.2                    | 81 mA 4~20mA                 |             | 实时曲线 |

1、**量程配置**,在通道下拉框中选择您要配置的通道,在量程下拉框中选择 您要配置的量程,然后点击设置量程即可,如果希望所有通道设置为同一量程, 可勾选**统一设置**后,点击设置量程。

2、**工程值上下限配置**,在通道下拉框中选择您要配置的通道,工程值上下限的输入框中输入要配置的工程值上下限,点击**设置上下限**即可,如果希望所有通道设置为同一工程值上下限,可勾选**统一设置**后,点击设置上下限。

3、报警值上下限及回差配置,在报警值上下限及回差输入框中输入所要设置的值,然后点击设置报警参数,如果希望所有通道设置为同一值,可勾选统一设置后,点击设置报警参数。

4、**设置使能**,在**通道使能配置**页中的选择框选择相应通道的使能状态(勾选为使能,不勾选为禁用)后,点击**设置使能**即可。

5、**实时曲线**,点击**实时曲线**按钮软件将弹出实时曲线界面,通过实时曲线 界面可查看通道数据的曲线图,并可将通道数据保存为.CSV 文件(Excel 可打开); 具体操作方法请参阅 TD-4015 章节的内容;

| 模拟量 开关量 数据 |         |       |       |  |
|------------|---------|-------|-------|--|
| 输入状态       | 输出控制 状态 | 输出上电值 | 输出安全值 |  |
| DI O       | DO 0    | 关闭 🗸  | 关闭 ~  |  |
| DI 1       | DO 1    | 关闭 🗸  | 关闭 ~  |  |
| DI 2       | DO 2    | 关闭 🗸  | 关闭 ~  |  |
| DI 3       | DO 3    | 关闭 ~  | 打开 ~  |  |

6、**输出上电值、输出安全值**,在相应的下拉框中选择要配置的状态即可;

7、输出控制,在点击对应的按钮,软件将自动切换输出通道的输出状态;

| 模拟重设置 超时值及报警输出设置 |               |
|------------------|---------------|
| 通信超时值: 0 🖨 S     | 读取超时值 设置超时值   |
|                  |               |
| 输出通道: 0 🗸 🗸      | 设置报警输出参数      |
| □ 模拟重通道0下限报警     | □ 模拟重通道□上限报警  |
| ─ 模拟重通道1下限报警     | ── 模拟重通道1上限报警 |
| 🗌 模拟重通道2下限报警     | □ 模拟重通道2上限报警  |
| ☑ 模拟重通道3下限报警     | ☑ 模拟重通道3上限报警  |
|                  |               |

8、**设置超时值**,在通信超时值输入框中输入要配置的超时值,点击设置超时值,如需查看已设置的通信超时值,点击读取超时值。

9、**设置报警输出参数**,在输出通道下拉框中选择要设置的输出通道编号, 在下方的选择框中选择对应开关量输出所要映射的报警来源,点击**设置报警输出** 参数。